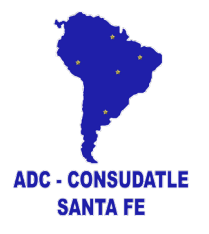

# **Manual del SISTEMA LICENCIAS**

#### **ENTIDADES o USUARIOS.**

Los privilegios de las entidades del Sistema Licencias tienen 5 niveles.

#### Entidad Nivel 5 "Administrador".

Solo 1 en el sistema.

Posee todos los privilegios. Es quien crea o registra las entidades de Nivel 4, 3, 2 y 1, puede modificar todos los datos del Sistema Licencias. Es quien soluciona los inconvenientes que puedan aparecer.

También es el único que puede <mark>ELIMINAR</mark> entidades. Sobre todo de Nivel 1 ya que su USUARIO que es el número de DNI o CEDULA NO SE PUEDE MODIFICAR.

#### Entidad Nivel 4 "Federaciones".

Las entidades de Nivel 4 poseen entidades de Nivel 3, 2 y 1. Pueden modificar todos los datos del "Nivel 1" que estén registrados para sus entidades de Nivel 2 y 3.

## Entidad Nivel 3 "Asociaciones".

Las entidades de Nivel 3 poseen entidades de Nivel 2 y 1. Pueden modificar todos los datos del "Nivel 1" que estén registrados para sus entidades de Nivel 2.

#### Entidad Nivel 2 "Clubes".

Las entidades de Nivel 2 sólo poseen entidades de Nivel 1. Pueden modificar todos los datos del "Nivel 1" que estén registrados para sus ellos.

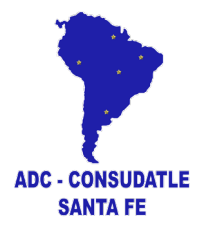

### Entidad Nivel 1 "Atletas".

Los atletas pueden registrarse o ser registrados por una entidad. Cada uno tendrá un USUARIO conformados por el DNI o CEDULA y contraseña (creadas por ellos o la entidad que los registre) con el cual pueden ingresar al Sistema Licencias a través de un link, diferente al de las entidades, y poder modificar o actualizar ciertos datos cómo por ejemplo: contraseña, datos de localización, contacto, redes sociales, talles de indumentaria, ENTRENADOR (debe estar registrado en el Sistema Licencias), foto carnet, archivos de apto médico o imagen de su dni o cedula de identidad, entre otros.

<mark>Solamente podrá editar 1 vez</mark> los siguientes campos: Día, Mes, Año, Sexo, Tipo DNI, Club, Asociación y Federación. Luego deberá de solicitar la modificación a la entidad correspondiente.

**NO PUEDE CAMBIAR** usuario (DNI/CEDULA), la entidad para la fue registrado o se registró o los campos que estén en ROJO.

#### Ingresando al Sistema Licencias.

Ir a <u>https://atletismosudamericano.com/licencias/adm/index.php</u> para acceder al Sistema de Licencias.

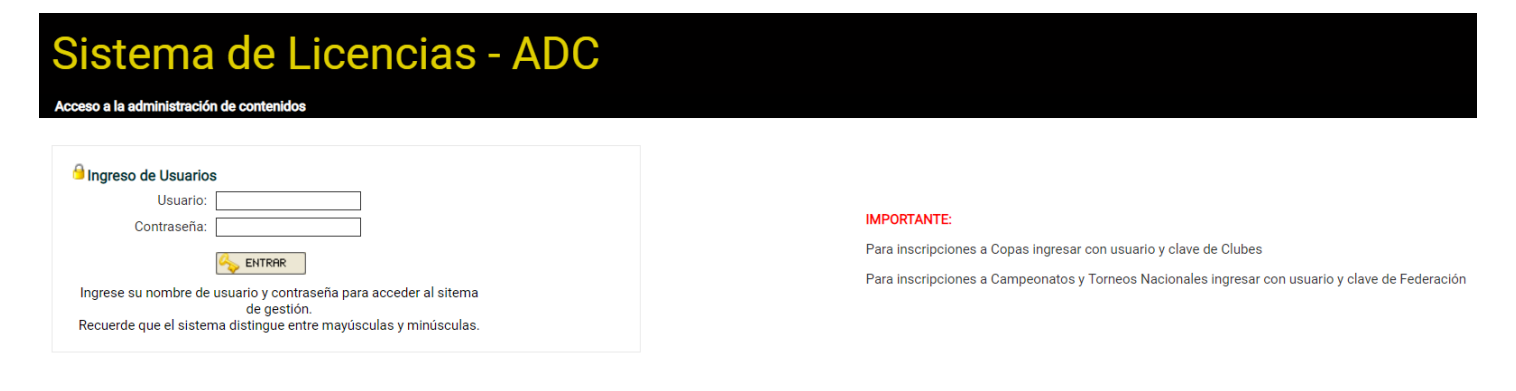

Ingresamos el "Usuario" y "Contraseña" que fue asignado según la entidad (País, Federación, Asociación o Club).

## Pantalla principal

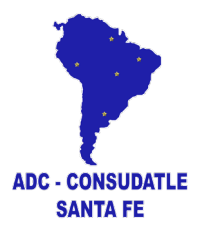

| Sistema de Licencias - ADC                                                                                          |                                                         |                      |  |  |  |  |  |  |  |  |  |  |
|----------------------------------------------------------------------------------------------------|---------------------------------------------------------|----------------------|--|--|--|--|--|--|--|--|--|--|
|                                                                                                    | Bienvenido/a federaciones: ba [Cambiar Contraseña] IHor | nel [X] <u>Salir</u> |  |  |  |  |  |  |  |  |  |  |
| ATLETAS FEDERACIONES ADMINISTRAR TORNEOS VINSCRIPCIONES WEB EXPORTAR A EXCEL HISTORIAL DE INSCRIPCIONES HORA: 10:07 |                                                         |                      |  |  |  |  |  |  |  |  |  |  |
| Descargar Asociaciones                                                                                              |                                                         |                      |  |  |  |  |  |  |  |  |  |  |
| Descargar Clubes                                                                                                    |                                                         |                      |  |  |  |  |  |  |  |  |  |  |
|                                                                                                    |                                                         |                      |  |  |  |  |  |  |  |  |  |  |
| Copyright 2019 www.crdiaafsantafe.org . All rights Reserved                                                         |                                                         |                      |  |  |  |  |  |  |  |  |  |  |
| En la pantalla principal tenemos las siguientes opciones:                                                           |                                                         |                      |  |  |  |  |  |  |  |  |  |  |
| Un saludo a la entidad que ingresó y la posibilidad de <mark> Cambiar contraseña </mark> que se nos asignó,         |                                                         |                      |  |  |  |  |  |  |  |  |  |  |
| Bienvenido/a federaciones: ba [Cambiar Contraseña] [Home] [X] Salir                                                 | ME que nos devuelve a la                                |                      |  |  |  |  |  |  |  |  |  |  |
| pantalla principal si nos encontramos en otra y XSALIR que nos de                                                   | sloguea del sistema.                                    |                      |  |  |  |  |  |  |  |  |  |  |

En la barra de tareas nos encontramos con las siguientes opciones (breve descripción):

ATLETAS FEDERACIONES ADMINISTRAR TORNEOS INSCRIPCIONES WEB EXPORTAR A EXCEL HISTORIAL DE INSCRIPCIONES HORA: 10:07

ATLETAS: donde se visualizan y administran los atletas que se hayan registrado para nuestra entidad. Tenemos la posibilidad de registrar nuevos atletas, realizar cambios o actualización de datos o archivos como fotos, imagen de documentos y aptos médicos. También podemos realizar un FILTRADO por categoría o sexo, verlo en pantalla o exportar a un archivo Excel el listado de atletas con todos sus datos.

**FEDERACIONES:** acá puede figurar FEDERACIONES o ASOCIACIONES o CLUBES o PAISES según su entidad o usuario que haya ingresado; podrá visualizar las entidades que se encuentran afiliadas a su entidad. En el caso de una FEDERACIÓN verá las asociaciones y clubes afiliados con las cantidades de atletas fichados a cada una. También puede actualizar datos en la ficha de la entidad ingresada al sistema.

ADMINISTRAR TORNEOS: en esta sección se crean y configuran las INSCRIPCIONES ONLINE a torneos que realizará la entidad. Una vez cerrada la inscripciones se descargan 3 archivos, Totales, Listado de personas y el archivo con las Inscripciones que luego de ser depurado se importará al SISTEMA COMPETENCIA para la administración de la competencia.

**INSCRIPCIONES WEB:** en este menú podrá visualizar los torneos que otras entidades hayan creado e inscribir a sus atletas en dichas competencias.

**Exportar A EXCEL:** otra opción para obtener un listado completo de los atletas de su entidad. Posiblemente este botón sea retirado ya que existe una opción igual en el menú <mark>ATLETAS</mark>.

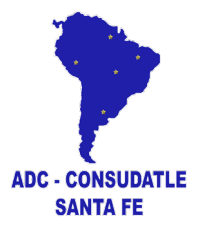

HISTORIAL DE INSCRIPCIONES: al inscribirse en una competencia es necesario descargar el listado de inscriptos para presentar a la administración del torneo ante cualquier reclamo. En este apartado podrá visualizar los torneos a los que se inscribió a los atletas y poder descargar nueva mente dicho comprobante.

HORA: simplemente nos recuerda que hora es!!!

Descripción detallada de las opciones del menú.

#### ATLETAS:

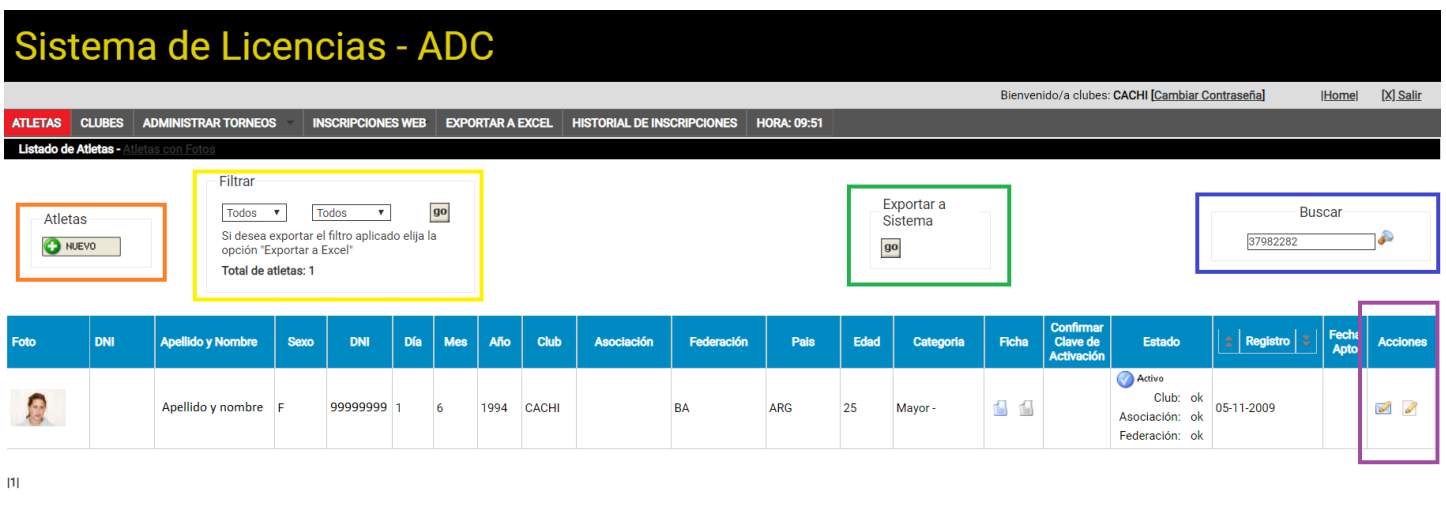

Copyright 2019 www.crdiaafsantafe.org . All rights Reserved

1- Atleta Nuevo: nos lleva a una nueva ventana donde podremos registrar un nuevo atleta.

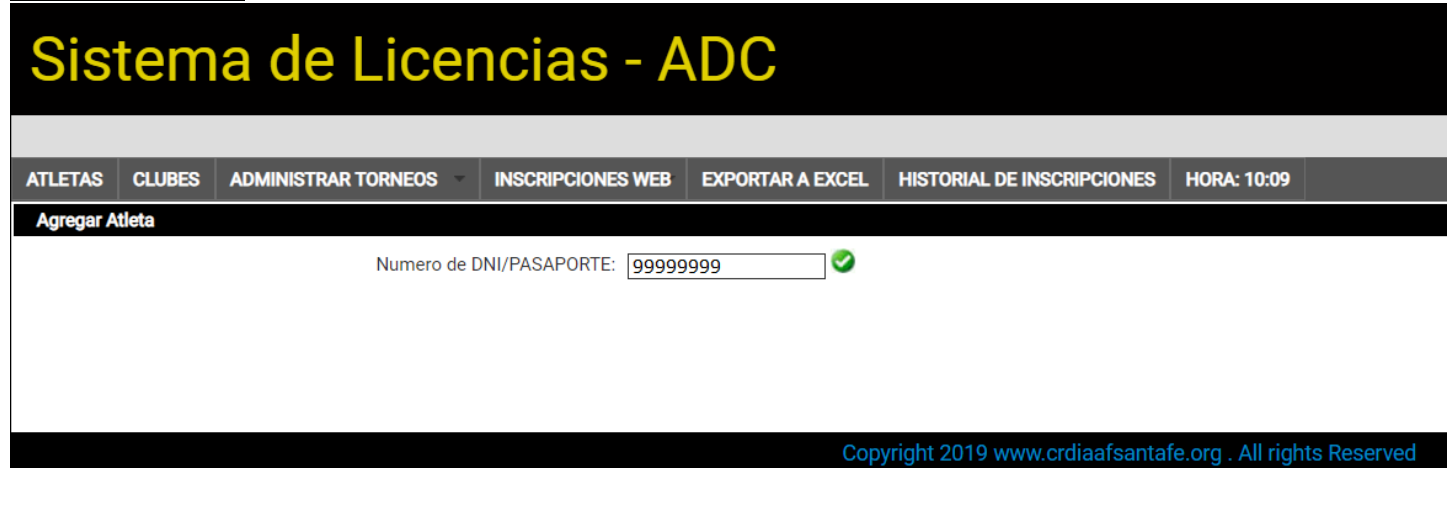

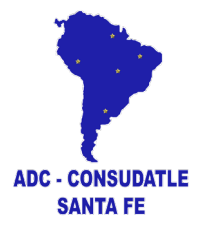

Debemos ingresar DNI / CEDULA el cual debe ser ingresado <mark>sin puntos</mark> (99999999) y <mark>puede</mark> contener letras (9999999K).

Click en la tilde verde 🥝 .

En el caso que el número ya se encuentre registrado el sistema nos lo indicará con un mensaje:

| Sist       | Sistema de Licencias - ADC                                  |                     |                      |                  |                            |                   |                                                 |  |  |  |  |  |  |
|------------|-------------------------------------------------------------|---------------------|----------------------|------------------|----------------------------|-------------------|-------------------------------------------------|--|--|--|--|--|--|
|            |                                                             |                     |                      |                  |                            |                   | Bienvenido/a d                                  |  |  |  |  |  |  |
| ATLETAS    | CLUBES                                                      | ADMINISTRAR TORNEOS | INSCRIPCIONES WEB    | EXPORTAR A EXCEL | HISTORIAL DE INSCRIPCIONES | HORA: 10:09       |                                                 |  |  |  |  |  |  |
| Agregar At | tleta                                                       |                     |                      |                  |                            |                   |                                                 |  |  |  |  |  |  |
|            |                                                             | Numero de I         | DNI/PASAPORTE: 99999 | 999 🤡            | El DNI ingre               | sado ya existe er | n nuesta base de datos, por favor ingrese otro. |  |  |  |  |  |  |
|            |                                                             |                     |                      |                  |                            |                   |                                                 |  |  |  |  |  |  |
|            | Copyright 2019 www.crdiaafsantafe.org . All rights Reserved |                     |                      |                  |                            |                   |                                                 |  |  |  |  |  |  |

De lo contrario nos habilita todos los campos que debemos completar.

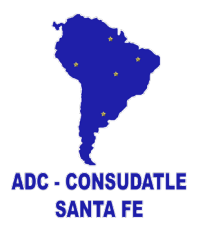

| Numero de DNI/PASAPORTE: 19568659656 Statuto                                                                                                    | nible.                                                                                                    |
|----------------------------------------------------------------------------------------------------|----------------------------------------------------------------------------------------------------|
| Datos Personales                                                                                                    |                                                                                                    |
| Apellido y Nombre:                                                                                                    | Sexo: 🔻                                                                                                    |
| Fecha de Nacimiento:                                                                                                    | Tipo DNI :                                                                                                  |
| Pais: Sin Datos                                                                                                    | CUIL/CUIT:                                                                                                  |
| Ocupación:                                                                                                    | Pasaporte:                                                                                                  |
| Contraseña:                                                                                                    | Venc. Pasaporte:                                                                                            |
| Imagen DNI: Seleccionar archivo Ningún archiseleccionado<br>Tamaño minimo : 900px x 900px (Solo archivos JPG)                                                            |                                                                                                    |
| Foto : Seleccionar archivo Ningún archivo seleccionado<br>Tamaño minimo : 900px x 900px (Solo archivos JPG)                                                              | ingElemplo de como debe ser la Foto<br>Elemplo de como debe ser tromada la<br>imagen, debe ser tipo carnet. |
| Estado : 🔹 🔻                                                                                                    |                                                                                                    |
| Anto Médico                                                                                                    |                                                                                                    |
| Fecha: dd-mm-YYYY *Fecha en el que fue realizado el apto Imagen: Seleccionar archivo Ningún archiseleccionado Eliminar Tamaño minimo : 900px x 900px (Solo archivos JPG) | Nombre y apellido del médico:                                                                               |
| Ilhinggián                                                                                                    |                                                                                                    |
| Ubicación<br>Email:<br>Lugar de Nacimiento:<br>Provincia:<br>Facebook:                                                                                                   | Teléfono:<br>Celular<br>Localidad:<br>Codigo Postal:                                                        |
| Tutor                                                                                                    |                                                                                                    |
| Nombre y Apellido:<br>Parentesco<br>Domicilio                                                                                                    | Telefono Fijo                                                                                               |
| Datos Atleticos                                                                                                    |                                                                                                    |
| Entrenador Actual: Sin Datos • Federación: Sin                                                                                                    | Datos   Haga un clic sobre la Fed. para cargar las asociación y correspondientes                            |
| Entrenador Anterior: Asociación: Sin                                                                                                    | Uatos T                                                                                                    |

Los campos en ROJO son obligatorios.

## DATOS PERSONALES

Completamos lo usual, tener en cuenta que en el campo SEXO la <mark>"M"</mark> es de MASCULINO y la <mark>"F"</mark> de FEMENINO.

Para subir los archivos de FOTO CARNET, FOTO DEL DNI O CEDULA y APTO MÉDICO debe tener en cuenta lo siguiente:

El archivo debe ser en formato JPG, no debe tener un tamaño superior a los 3Mb, guardar el archivo con el apellido y nombre del atleta seguido de DNI, FOTO o APTO MÉDICO. Los nombres de los archivos NO TIENEN QUE TENER CARACTERES RAROS como paréntesis, guiones, asteriscos, etc. Ejemplos: Gomez Javier DNI.jpg (si es la imagen del DNI), Gomez Javier FOTO.jpg (si es la imagen del FOTO CARNET), Gomez Javier APTO.jpg (si es la imagen el APTO MÉDICO)

## APTO MÉDICO

Hay que poner la fecha que fue realizado el APTO, el nombre del médico y subir el archivo.

## <u>UBICACIÓN</u>

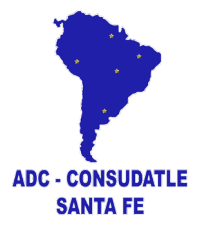

Debe de tener los datos del atleta NO de la persona que lo registra ya sea su entrenador o el administrador de la entidad.

### <u>TUTOR</u>

Si el atleta es menor de edad completar los datos.

#### **DATOS ATLÉTICOS**

Completar Entrenador (debe estar registrado el Sistema Licencias), datos de talle de indumentaria, peso y estatura, y Federación, Asociación y Club según corresponda.

#### DATOS ADICIONALES

Un campo donde se puede incluir los logros del atleta o información relevante.

Al finalizar la carga de datos guardamos los datos o cancelamos la acción

2 – FILTRAR: no mostrará el listado de atletas que la entidad tiene registrados. Podemos realizar una búsqueda por categoría y sexo.

GRABAR 🧏 CANCELAR

3 - EXPORTAR A SISTEMA: crea un archivo Excel con los datos necesarios de los atletas registrados en la entidad el cual podemos importar en el Sistema Competencia.

4 - Búsqueda: no mucho para decir, escribe la palabra y ve que hace, podemos buscar por DNI/CEDULA, nombre o apellido.

5 – ACCIONES: tenemos 2 opciones, la primera es mandarle un mail directamente haciendo click en

📨 registrado en la ficha o modificar los datos del atleta haciendo click en 🖉 .

# FEDERACIÓN / ASOCIACIÓN / CLUBES

| Sistema de Licencias - ADC |  |  |  |  |  |  |  |  |  |  |  |  |
|----------------------------|--|--|--|--|--|--|--|--|--|--|--|--|
| omel [X] Salir             |  |  |  |  |  |  |  |  |  |  |  |  |
|                            |  |  |  |  |  |  |  |  |  |  |  |  |
|                            |  |  |  |  |  |  |  |  |  |  |  |  |
|                            |  |  |  |  |  |  |  |  |  |  |  |  |
| ciones                     |  |  |  |  |  |  |  |  |  |  |  |  |
| 88 🖉                       |  |  |  |  |  |  |  |  |  |  |  |  |
|                            |  |  |  |  |  |  |  |  |  |  |  |  |
|                            |  |  |  |  |  |  |  |  |  |  |  |  |
|                            |  |  |  |  |  |  |  |  |  |  |  |  |

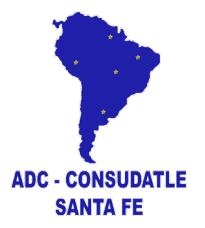

Podemos visualizar lo principales datos de la entidad como nombre, sigla, contraseña, entidad padre (entidad a la que pertenece)

Haciendo click en Pasamos a la ficha de la entidad donde debemos completar o actualizar los datos solicitados.

| ombre:                      |                                               |
|-----------------------------|-----------------------------------------------|
| igla:                       | ( * Las entidades no podrán cambiar su sigla. |
| irección:                   |                                               |
| iudad:                      |                                               |
| elefono:                    |                                               |
| mail:                       |                                               |
| residente:                  |                                               |
| residente email:            |                                               |
| residente celular:          |                                               |
| ecretario:                  |                                               |
| ecretario email:            |                                               |
| ecretario celular:          |                                               |
| esponsable tecnico:         |                                               |
| esponsable tecnico email:   |                                               |
| esponsable tecnico celular: |                                               |
| /eb:                        |                                               |
| ontraseña:                  |                                               |

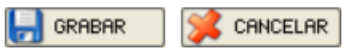

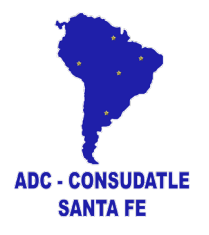

#### ADMINISTRAR TORNEOS

Acá se crean las INSCRIPCIONES ONLINE a los torneos que la entidad organiza.

| Sistema de Licencias - ADC                                                    |                         |                         |                          |                  |                                                                   |                                                                                      |     |          |       |  |  |  |
|-------------------------------------------------------------------------------|-------------------------|-------------------------|--------------------------|------------------|-------------------------------------------------------------------|--------------------------------------------------------------------------------------|-----|----------|-------|--|--|--|
|                                                                               |                         |                         |                          | Bienvenido/a clu | ubes: CACHI [Cambiar Co                                           | ntraseña]                                                                            | Hor | mel [X]  | Salir |  |  |  |
| ATLETAS CLUBES ADMINISTRAR TORNEOS VINSCRIPC                                  | CIONES WEB EXPORTAR A E | XCEL HISTORIAL DE INSCR | RIPCIONES HORA: 13:50    |                  |                                                                   |                                                                                      |     |          |       |  |  |  |
| Listado de Tomeo Torneo Buscar Buscar Se ha Guardado Correctamente.           |                         |                         |                          |                  |                                                                   |                                                                                      |     |          |       |  |  |  |
| Nombre                                                                        | Fecha Inicio            | Fecha Fin               | Fecha Cierre Inscripción | Tiempo Restante  | Cuanto atletas de un<br>mismo equipo pueden<br>estar en la prueba | En<br>cuantas<br>pruebas<br>puede<br>participar<br>el atleta<br>en todo<br>el torneo | A   | Acciones |       |  |  |  |
| SIGLA - Torneo inicio 2019 - U20                                              | 10-01-2019              | 12-01-2019              | 05-01-2019               | Finalizado       | 4                                                                 | 4                                                                                    | 0   | 0        | ×     |  |  |  |
| Para crear un torneo nueva hacemos click en 😧 y se abre la siguiente ventana. |                         |                         |                          |                  |                                                                   |                                                                                      |     |          |       |  |  |  |

| Sis     | tem          | a de                          | Licer             | ncias - A         | DC                     |                             |         |            |
|---------|--------------|-------------------------------|-------------------|-------------------|------------------------|-----------------------------|---------|------------|
|         |              |                               |                   |                   |                        |                             |         |            |
| ATLETAS | CLUBES       | ADMINISTRAF                   | R TORNEOS         | INSCRIPCIONES WEB | EXPORTAR A EXCEL       | HISTORIAL DE INSCRIPC       | IONES H | ORA: 13:47 |
| Agregar |              |                               |                   |                   |                        |                             |         |            |
| Torneo  |              |                               |                   |                   |                        |                             |         |            |
|         | Nor          | mbre del torneo:              | SIGLA - Torneo ir | nicio 2019 - U20  |                        | *                           |         |            |
|         |              | Fecha Inicio:                 | 10-01-2019        | dd-mm-aaaa        |                        |                             |         |            |
|         |              | Fecha Fin:                    | 12-01-2019        | dd-mm-aaaa        |                        |                             |         |            |
|         |              | Sede:                         | Rosario, Santa Fe | e. *              |                        |                             |         |            |
|         | Fecha cie    | erre inscripción:             | 05-01-2019        | dd-mm-aaaa        |                        |                             |         |            |
|         | Categ        | goria de Torneo:              | U20               |                   | ▼                      |                             |         |            |
|         | (            | Disponible para:              | Clubes            | ¥                 |                        |                             |         |            |
|         |              |                               | 4                 | * En cuantas pr   | uebas puede participar | el atleta en todo el torneo |         |            |
|         |              |                               | 4                 | * Cuanto atletas  | s de un mismo equipo p | ueden estar en la prueba    |         |            |
|         | Cargar deleg | ados tecnicos y<br>oficiales: | No 🔻              |                   |                        |                             |         |            |
|         |              |                               |                   |                   |                        |                             |         |            |

Completamos los campos requeridos.

En **"Nombre del torneo"** ponemos la SILGA de la entidad que lo organiza un "-"y el nombre del torneo seguido de "-"y la categoría. Creamos tantos torneos como categorías que participarán en este.

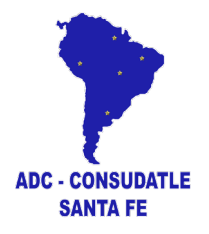

Ejemplo: VYR – Torneo inicio – U20

VYR – Torneo inicio – U18

VYR – Torneo inicio – MAYORES

La "Fecha de cierre inscripción" bloquea el sistema y no permite más inscripciones pasada las 24hs de la fecha configurada.

En "Categoría" seleccionamos la correspondiente al "Nombre del torneo".

"Disponible para" nos permiten seleccionar quienes pueden inscribir:

Clubes: sólo quienes ingresen con usuario de Nivel 2 (Clubes) pueden inscribir. Ideal para copas de clubes.

Asociaciones: sólo quienes ingresen con usuario de Nivel 3 (Clubes) pertenecientes a la entidad de Nivel 3 (Asociación) que creó el torneo. Ideal para hacer un torneo sólo con los clubes pertenecientes a una asociación.

Federación: sólo quienes ingresen con usuario de Nivel 4 (Federaciones). Ideal para campeonatos nacionales.

**País:** Sólo quienes tengan usuarios ESPECIALES como el caso de los PAISES que conforman la CONSUDATLE para la inscripción a eventos sudamericanos.

**Todos:** entidades de Nivel 4, 3 y 2 (federaciones, asociaciones y clubes). Ideal para un torneo y que todos puedan inscribir.

Los dos siguientes campos son para limitar la cantidad de pruebas que puede realizar el atleta y cuantos atletas de un mismo equipo pueden participar en la misma prueba.

El sistema permite un registro de "Oficiales" y "Técnicos" que concurran al torneo. Ponemos "SI" para activarlo.

Una vez creado el torneo y finalizada las inscripciones tenemos 5 acciones disponibles:

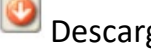

Descargar el listado de técnicos y oficiales.

Descargar el listado de inscripciones. Archivo necesario para importar al Sistema Competencia y crear nuestro torneo para administrarlo.

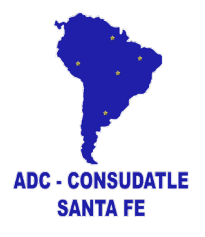

Descargar un listado de las entidades inscriptas con las cantidades de atletas femeninas y masculinas que inscribieron.

Permite editar las opciones del torneo como fechas, categoría, etc.

× Elimina el torneo creado. Cuidado, se eliminaran los listados de inscriptos.

#### SISTEMA DE COBRO

#### Deberá de completar los campos solicitados.

Valor pago Organizador: es el valor que debe abonar x atleta o el atleta según la competencia. Datos Cuenta Organizador: Alias, CBU, N° de cuenta donde se deberá transferir/depositar el valor del pago al organizador. Deberá de buscar por sigla (del sistema competencia) de la Federación, Asociación o Organizador: Club que organice la competencia. Valor pago CADA: es el valor dependiendo el tipo de competencia que pagan las entidades según la competencia. Valor pago Organizador: Datos Cuenta Organizador: Organizador: Sin Datos v

Valor pago CADA:

<u>n</u> 54 – 342 – 4598404

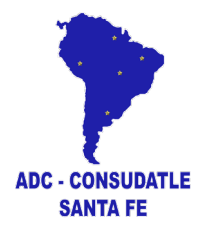

#### **INSCRIPCIONES WEB**

# Sistema de Licencias - ADC

| ATLETAS | CLUBES | ADMINISTRAR TORNEOS | INSCRIPCIONES WEB    | EXPORTAR A EXCEL | HISTO | ORIAL DE INSCRIPCIONES | HORA: 10:43       |             |
|---------|--------|---------------------|----------------------|------------------|-------|------------------------|-------------------|-------------|
|         |        |                     | ARDA - INICIACION 20 | 19 - MAYORES     |       |                        |                   |             |
|         |        |                     | ARDA - INICIACION 20 | 19 - U18         |       |                        |                   |             |
|         |        |                     | ARDA - INICIACION 20 | 19 - U16         |       | 019 www.crdiaafsanta   | fe.org . All righ | ts Reserved |
|         |        |                     | ARDA - INICIACION 20 | 19-U14           |       |                        |                   |             |

Despliega la lista de torneos disponibles para inscripción. Seleccione el torneo con la categoría correspondiente.

Supongamos que seleccionamos ARDA – INICIACIÓN 2019 – MAYORES. Se abre la siguiente ventana.

| Sistem                                                                                                    | Sistema de Licencias - ADC |                               |                                   |                    |              |           |                         |                           |                           |                  |       |            |  |  |
|----------------------------------------------------------------------------------------------------|----------------------------|-------------------------------|-----------------------------------|--------------------|--------------|-----------|-------------------------|---------------------------|---------------------------|------------------|-------|------------|--|--|
|                                                                                                    |                            |                               |                                   |                    |              |           |                         | Bienvenido/a clube        | es: CACHI [Cambiar Contra | seña] I <u>F</u> | -lome | [X] Salir  |  |  |
| ATLETAS CLUBES                                                                                                    | ADMINISTRAF                | R TORNEOS INSCRIP             | CIONES WEB EXPORTAR A EXCEL H     | ISTORIAL DE INSCR  | IPCIONES HOP | RA: 10:43 |                         |                           |                           |                  |       |            |  |  |
| Listado de Inscripcione                                                                                                    | s - ARDA - INIC            | ACION 2019 - MAYORES (M       | Maximo de Atletas por prueba: 10) |                    |              |           |                         |                           |                           |                  |       |            |  |  |
| Inscribir Atleta                                                                                                    |                            | Descargar Inscripci           | iones                             |                    |              |           |                         | Buscar                    |                           |                  |       |            |  |  |
| NUEVO                                                                                                    |                            | 0                             |                                   |                    |              | <i></i>   | nombre                  | de la prueba o parte del  | nombre del atleta.        |                  |       |            |  |  |
| cierre de inscripción: 14                                                                                                    | Faltán <b>20 días</b> pa   | ra que cierre la inscripción. | Cada atleta se                    | puede inscribir en | 10 pruebas.  | En        | cada prueba podrá haber | hasta 20 atletas del mism | o equipo.                 |                  |       |            |  |  |
| IMPORTANTE:<br>Todas las delegaciones deben informar los oficiales que concurran al torneo indicando sus funciones. Deberán completar la siguiente ficha haciendo clic <u>aquí</u> (Los datos ingresados no se verán en la pantalla de inscripción de atletas) |                            |                               |                                   |                    |              |           |                         |                           |                           |                  |       |            |  |  |
| Categoria                                                                                                    | Sexo 😫                     | Prueba 🗸                      | Apellido y Nombre                 | DNI                | Club         | Aso.      | Fed.                    | Pais                      | Dia/Mes/Año               | Mejor Marca      | Obs   | . Acciones |  |  |

Acá tenemos mucha información que nos ofrece como "cierre de inscripción", "días que faltan", "en cuantas pruebas se puede inscribir un atleta", "cuantos atletas de un mismo equipo (entidad) pueden participar en la misma prueba", ETC.

|   | Inscribir Atleta |  |  |  |  |  |  |  |  |  |
|---|------------------|--|--|--|--|--|--|--|--|--|
|   |                  |  |  |  |  |  |  |  |  |  |
| ۱ |                  |  |  |  |  |  |  |  |  |  |

Para inscribir un atleta, debe estar registrado previamente, hacemos click en

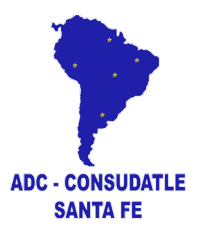

| Sist       | Sistema de Licencias - ADC |                                |                                        |             |                                              |                                             |                                         |                                                 |                                                      |                                                                             |                                              |              |  |  |  |
|------------|----------------------------|--------------------------------|----------------------------------------|-------------|----------------------------------------------|---------------------------------------------|-----------------------------------------|-------------------------------------------------|------------------------------------------------------|-----------------------------------------------------------------------------|----------------------------------------------|--------------|--|--|--|
|            |                            |                                |                                        |             |                                              |                                             |                                         |                                                 |                                                      | Bienvenido/a clubes:                                                        | [Cambiar Contraseña]                         | Home         |  |  |  |
| ATLETAS    | CLUBES                     | ADMINISTRAR TORNEOS            |                                        | IONES WEB   | EXPORTAR A EXCEL                             | HISTORIAL DE IN                             | NSCRIPCIONES                            | HORA: 11:10                                     |                                                      |                                                                             |                                              |              |  |  |  |
| Agregar At | tleta al Torn              | eo                             |                                        |             |                                              |                                             |                                         |                                                 |                                                      |                                                                             |                                              |              |  |  |  |
|            | 1                          | Fu                             | Atleta:<br>Prueba<br>era de Prueba:    | USCAR       | La busqueda se<br>Los atletas que<br>nombre. | e realizará por apelli<br>aparecen en color | ido y nombre de.<br>ROJO no podrán<br>3 | l atleta, si desea<br>n <b>ser inscriptos h</b> | ver todas los atletas, no<br>asta que se complete to | o ingrese ningun valor, y haga clic e<br>oda la información requerida, puec | en "Buscar"<br>le editar el mismo haciendo c | ∜ic sobre el |  |  |  |
| Una vez o  | que haya se                | leccionado al atleta, cargue a | Suplente:<br>Marca<br>su prueba y pres | ione Guarda | Ingrese la m<br>r. Cuando en el listado de   | arca sin puntos.<br>e pruebas haga clic     | 4<br>en Nuevo (Inscr                    | <b>ibir Atleta)</b> , el sis                    | tema recordará el ultim                              | o atleta que agrego de modo que i                                           | no tenga que buscarlo nuevar                 | nente.       |  |  |  |
|            |                            |                                |                                        |             |                                              | R                                           |                                         |                                                 | GRABAR E IN                                          | CRIBIR EN OTRA PRUEBA AL ATLET                                              |                                              |              |  |  |  |

- 1. Introducir nombre o apellido o DNI/CEDULA.
- Hacer click en BUSCAR

   Se va abrir una ventana con nombres de atletas. En ROJO los que no pueden ser inscriptos por falta de APTO MÉDICO y en VERDE quienes pueden ser inscriptos. Click sobre el atleta.
- 3. Arriba de este campo aparecerá el nombre del atleta. Busque la prueba que realizará el atleta.
- 4. Marca de la prueba. El Sistema Licencias introducirá automáticamente una marca si hay un registro previo, de lo contrario deberá introducirla.
- 5. Este paso se utiliza si el mismo atleta realiza otra prueba con lo que deberá repetir los pasos 3 y 4.
- 6. Para finalizar click en

En la pantalla de inscripción veremos los atletas que hemos inscriptos y si es necesario podemos modificar la prueba o marca del atleta haciendo click en  $\checkmark$  o eliminarlo de la lista haciendo click en  $\times$ .

Descargar Inscripciones

Es muy importante descargar el listado de inscriptos haciendo click en

#### HISTORIAL DE INSCRIPCIONES

En esta sección podremos descargar las inscripciones de los torneos. Hay que destacar que se podrá descargar si el torneo no fue eliminado del sistema. Por lo general el torneo se elimina una semana después de ser realizado.